## <u>ベネアカウント登録方法のご案内 2-1</u>

Benefit/

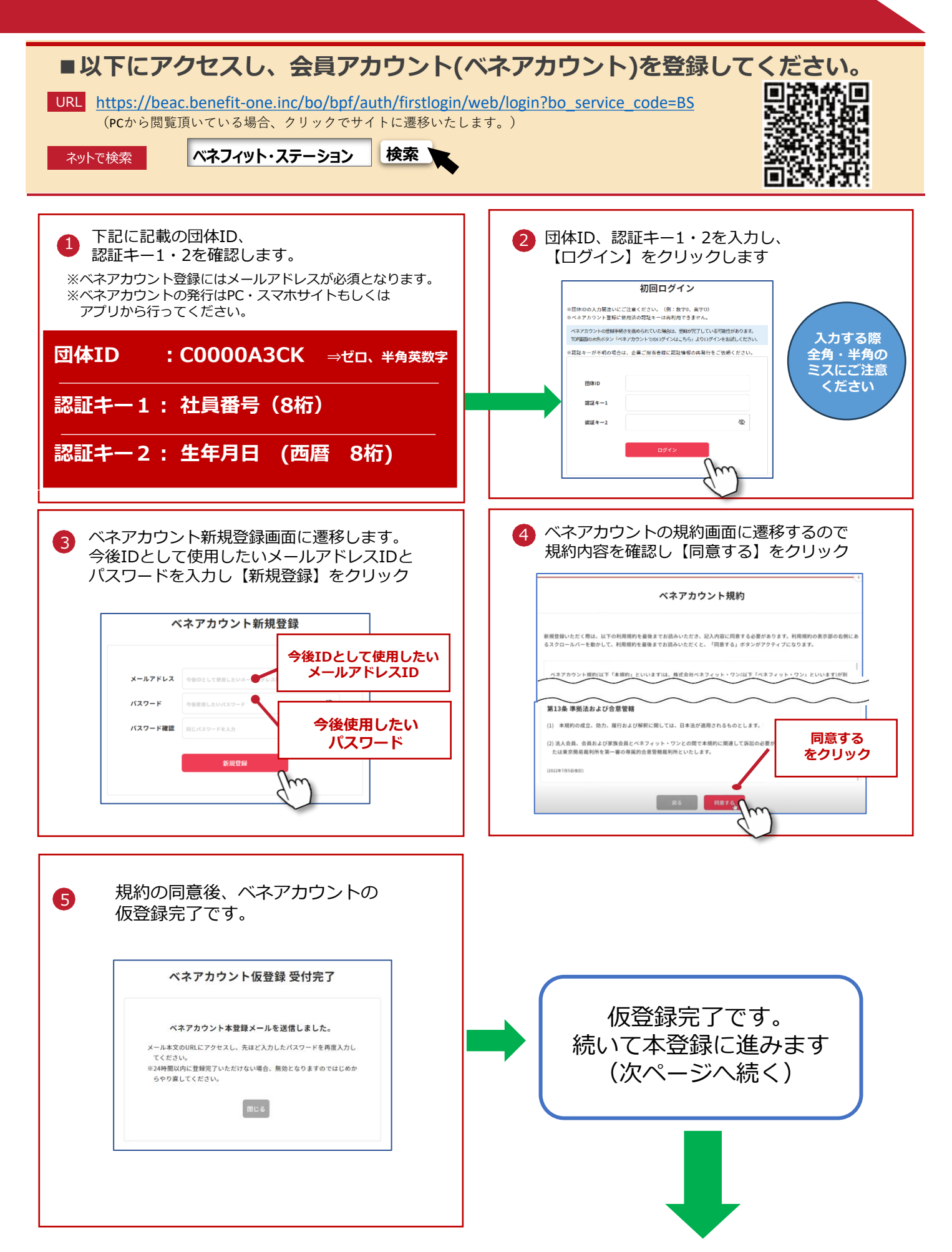

## <u>ベネアカウント登録方法のご案内 2-2</u>

Benefit/

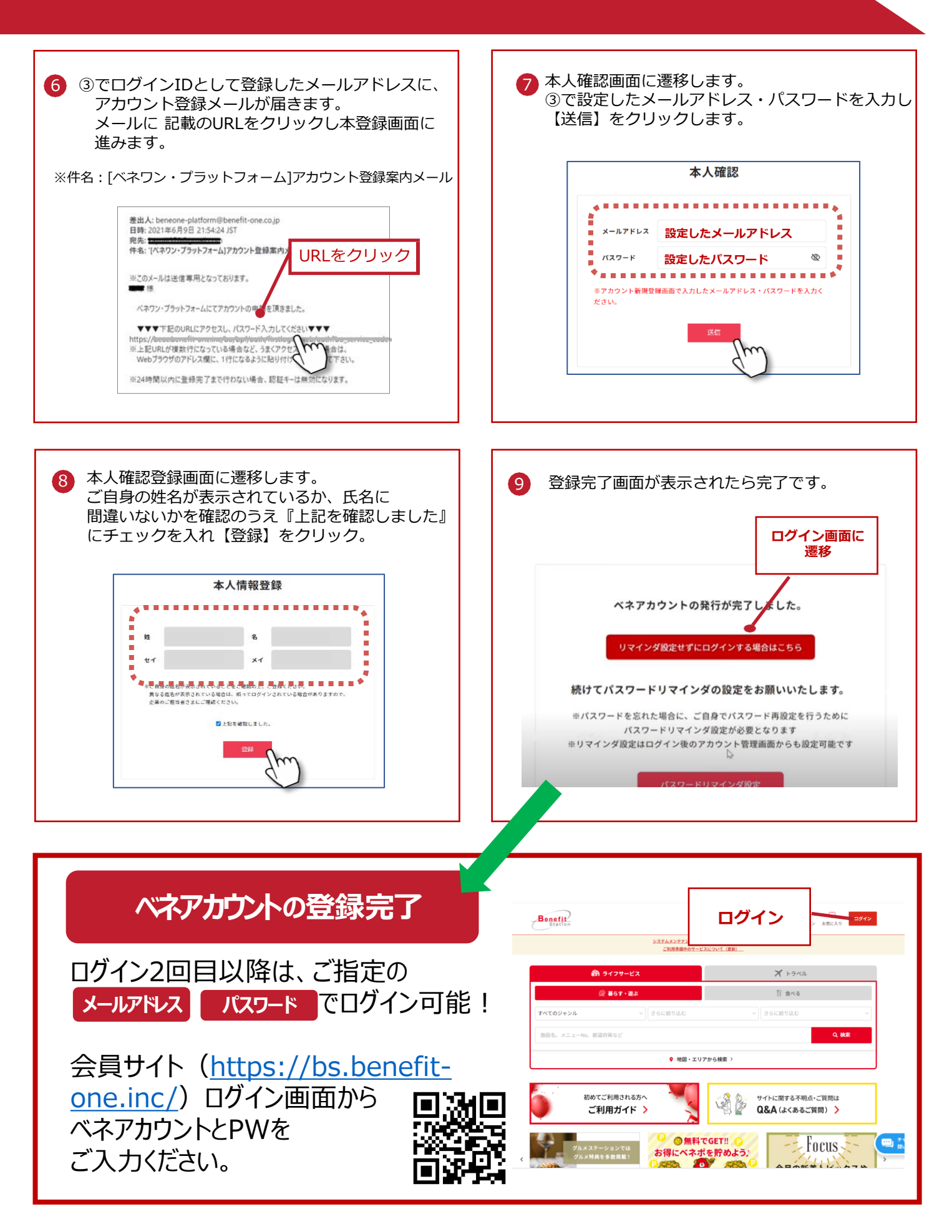